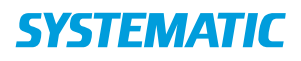

## Kalender - Book borger på hold (WEB)

| Fase                   | Forklaring                                                                                                    | Navigation                                                                                                    |
|------------------------|----------------------------------------------------------------------------------------------------|----------------------------------------------------------------------------------------------------|
| Book hold              | Borgers bevilgede forløb og<br>holdydelser fremgår under<br>"Kalender"                                                                                                    | E Kalender                                                                                                    |
|                        | Bevilgede holdydelser fremkommer<br>under kortet: "ydelser".                                                                                                    | A Ydelser   Blandet hold -   Leverandor: Genoptræning Nord SUL §140 Hold   3 af 15 booket :                                                                                                    |
|                        | Hold der er bestilt, som en del af et<br>forløb ligger under "forløb"                                                                                                    | Vælge den holdydelsen der skal bookes, ved at klikke på<br>den.                                                                                                    |
| Vælg hold              | Oversigt over hold, der kan bookes<br>udfra den valgte ydelse. Som<br>udgangspunkt vises hold der er<br>oprettet under brugerens log ind<br>organisation, men bruger kan vælge<br>at se alle hold under brugers mulige<br>log ind organisationer | Vis alle hold                                                                                                    |
|                        | Hold præsenteres med<br>overordnede holdoplysninger om<br>frekvens mm. Tilmeld borgere på<br>det det ønskede hold                                                                                                    | TILMELD                                                                                                    |
| Book<br>holddeltagelse | Nu fremkommer en liste over alle<br>datoer, hvor holdet er oprette.<br>Book borger ind på holdet, ved at<br>ved at sætte flueben i boksen til<br>venstre for datoen. Angiv evt.<br>kommentar til holdoversigt                                    | Restruction     Stantistiquest     Intensione     Latation     Titlentifuguest     Bolger konnector     Bolger konnector       21.1.2022     14.00     1900     Freedor Franchem     Teteringskake (§ gen.) (Gen.) (Gen. Frichts Veg 76)     0 |
|                        | Bemærk: Det fremgår hvor mange /<br>resterende gange der kan bookes,<br>udfra det bevilligede antal                                                                                                    | Tilmeldinger                                                                                                    |
|                        | Bemærk: max antal deltagere,<br>allerede tilmeldte på holdet og evt.<br>borgers tilmelding fremgår                                                                                                    | Max. deltagere: 5                                                                                                    |
|                        | Tilmeld og send evt. booking brev                                                                                                    | Send brev TILMELD                                                                                                    |

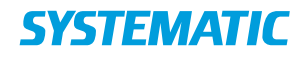

## Ændringslog

| Version | Ændret af | Dato       | Ændringer |
|---------|-----------|------------|-----------|
| 1       | RTE       | 21/12.2022 |           |
|         |           |            |           |
|         |           |            |           |
|         |           |            |           |
|         |           |            |           |
|         |           |            |           |